# 线上考级流程说明(培训机构)

一、登录等级考试系统

进入官网 <u>cdsf.org.cn</u>,点击"等级考试"按钮。

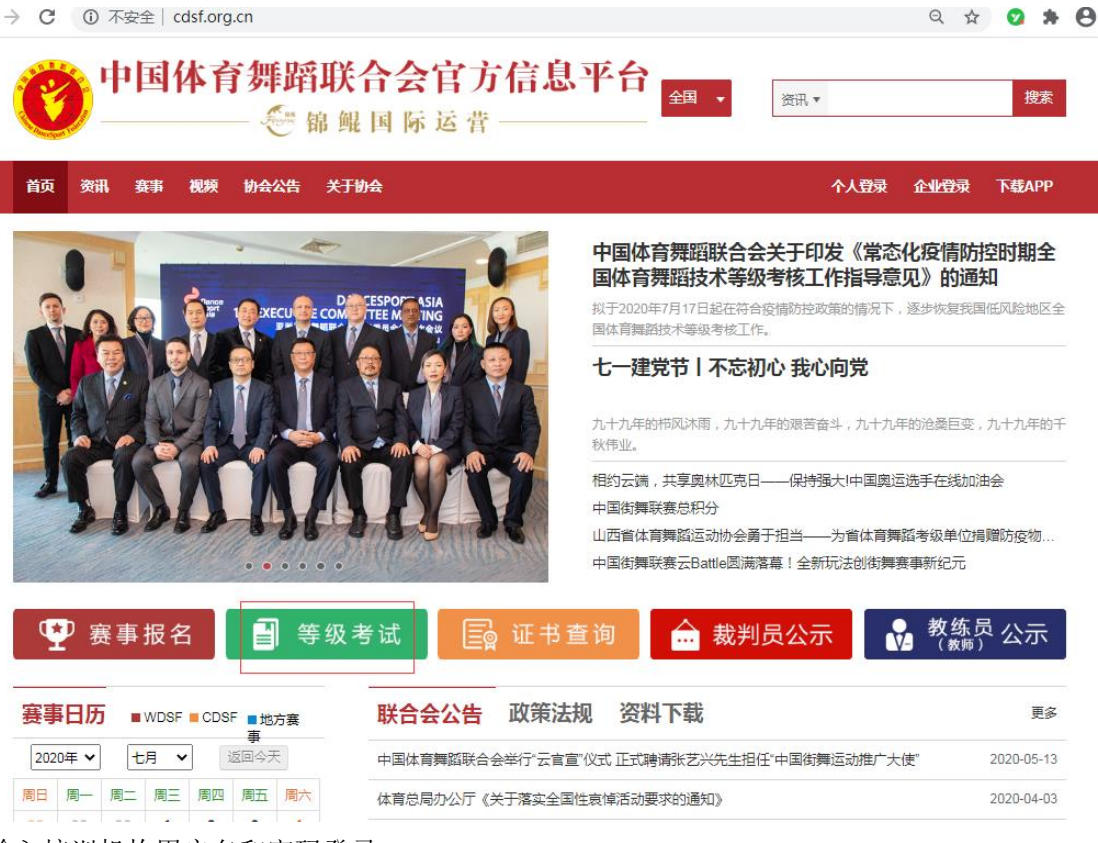

输入培训机构用户名和密码登录。

→ C ③ 不安全 | exam.cdsf.org.cn/Login

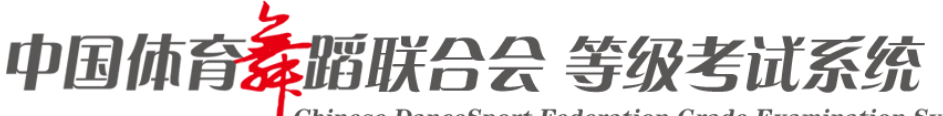

Chinese DanceSport Federation Grade Examination System

G

아 ☆ 👩 🗯 \varTheta

| 师育舞 昭 伊                                                                                                    | 用户名           |
|----------------------------------------------------------------------------------------------------|---------------|
|                                                                                                    | 密码:6-20位英文/数字 |
|                                                                                                    | • 点击按钮进行验证    |
| The second second secon | ✔ 30天内自动登录    |
| SanceSport V                                                                                                    | 登录            |

## 二、打开已经启动的考级活动

| 注意:考试当天报名通道自动关闭     | , 请提前上报! |      |    |     |            |
|---------------------|----------|------|----|-----|------------|
| 承办单位                | 负责人(电话)  | 考试时间 | 考点 | 状态  | 操作         |
| 黑龙江省体育舞蹈运动专业委员<br>会 |          |      | 查看 | 剩1天 | ۹ 🕂        |
| 黑龙江省体育舞蹈运动专业委员<br>会 |          |      | 查看 | 已考完 | ۹ 🕂        |
| 黑龙江省体育舞蹈运动专业委员<br>会 |          |      | 查看 | 已考完 | ۹ 🕂        |
| 黑龙江省体育舞蹈运动专业委员<br>会 |          |      | 查看 | 已考完 | ۹ 🕂        |
| 黑龙江省体育舞蹈运动专业委员<br>会 |          |      | 查看 | 已考完 | <b>Q +</b> |

### 三、添加考生

| 身份证号 🗸 | 23           |                           |                                       | 姓名                          | 走             |         |      |
|--------|--------------|---------------------------|---------------------------------------|-----------------------------|---------------|---------|------|
| 性别     | 女            |                           | ~                                     | 出生日期                        | 201           | 4-01-18 |      |
| 培训机构   |              |                           |                                       |                             |               |         |      |
| 考试地点   | 视频           | <b></b>                   |                                       | 10                          |               |         |      |
| 照片     |              |                           | ····································· | 輸认头燈                        |               | 当前头像    |      |
|        | S            | 口一级口二级                    | ○三级○四级                                | □五级□六级                      | 口七级           | 口八级     | 口九级  |
| 技术等级   | L            | ○一级○二级                    | ☑ 三级 ☑ 四级                             | □五级□六级                      | 口七级           | □八级     | □九級  |
| 说明     | 1.身份<br>2.照户 | 讨证、姓名、性别、<br>计格式为:jpg、png | 出生日期一定要和<br>g;照片尺寸为:2                 | 考生本人一致,请 <br> :3(宽:高) ; 照片大 | 子细核查<br>、小不能超 | 过10M;-  | 一寸白底 |

#### 四、上报考生

| □ 姓名 | 身份证件 |   | 性别 | 报考级别  | 培训机构 | 操作    |
|------|------|---|----|-------|------|-------|
|      | 23   | ) | 女  | 拉丁舞四级 | "B   | 6 🕇 💼 |
|      | 2    | ) | 女  | 拉丁舞三级 |      | C 🕇 💼 |

五、打印准考证

| <b>U</b> | 中国用       | Chinese Dar | nceSport Federa | <b>SW</b><br>ation Grad | <b>訴</b> 師<br>le Examination System |     |
|----------|-----------|-------------|-----------------|-------------------------|-------------------------------------|-----|
| 返回考试申请表  | 输入考生姓名  结 | 课: 是否打印     | 过准考证 : 否 >      |                         | 搜索                                  | 0打印 |
| 考生官理列表   | □ 姓名      | 身份证件        | 报考级别            | 结果                      | 培训机构                                | 操作  |
| 打印准考证    |           | 3           | 拉丁舞二级           | 合格                      | 培训                                  |     |

## 六、上传考级视频 进入官网 <u>cdsf.org.cn</u>,点击"线上考级入口"图片。

| 赛事        | 印历        | j =       | WDSF      | CDSF      | ·<br>■地7<br>事 | 麦         |
|-----------|-----------|-----------|-----------|-----------|---------------|-----------|
| 202       | 0年 🔻      | t         | 月・        | ì         | 5回今天          |           |
| 周日        | 周一        | 周二        | 周三        | 周四        | 周五            | 周六        |
| <b>28</b> | <b>29</b> | <b>30</b> | <b>1</b>  | <b>2</b>  | 3             | <b>4</b>  |
| 初八        | 初九        | 初十        | +—        | +=        | +Ξ            | 十四        |
| 5         | <b>6</b>  | 7         | <b>8</b>  | <b>9</b>  | <b>10</b>     | 11        |
| +∄        | 小晷        | ++Ե       | 十八        | 十九        | <u></u> +     | 廿−        |
| <b>12</b> | <b>13</b> | <b>14</b> | <b>15</b> | <b>16</b> | <b>17</b>     | <b>18</b> |
| #二        | ⊞Ξ        | 廿四        | 廿五        | ⊞六        | 廿七            | 廿八        |
| <b>19</b> | <b>20</b> | <b>21</b> | <b>22</b> | <b>23</b> | <b>24</b>     | <b>25</b> |
| 廿九        | Ξ+        | 初一        | 大暑        | 初三        | 初四            | 初五        |
| <b>26</b> | <b>27</b> | <b>28</b> | <b>29</b> | <b>30</b> | <b>31</b>     | 1         |
| 初六        | 初七        | 初八        | 初九        | 初十        | +—            | +=        |
| <b>2</b>  | <b>3</b>  | <b>4</b>  | <b>5</b>  | 6         | <b>7</b>      | <b>8</b>  |
| +Ξ        | 十四        | +五        | 十六        | +-5       | 立秋            | 十九        |

|                                             | 更多         |
|---------------------------------------------|------------|
| 中国体育舞蹈联合会举行"云官宣"仪式正式聘请张艺兴先生担任"中国街舞运动推广大使"   | 2020-05-13 |
| 体育总局办公厅《关于落实全国性哀悼活动要求的通知》                   | 2020-04-03 |
| 关于4月4日全国哀悼日公益课直播活动暂停的通知                     | 2020-04-03 |
| 中国体育舞蹈联合会关于暂停目前相关活动的通知                      | 2020-02-03 |
| 中国体育舞蹈联合会关于选拔参加2020年WDSF世界体育舞蹈表演舞锦标赛有关事直的通知 | 2020-01-20 |
| 中国体育舞蹈联合会关于举办2020年全国体育舞蹈教师培训班(大连站)的通知       | 2020-01-20 |
| 中国体育舞蹈联合会关于公布2020年国家队名单及有关要求的通知             | 2020-01-20 |
| 中国体育舞蹈联合会关于举办2020年国家级裁判员年度注册及培训班的通知         | 2020-01-15 |
| 中国体育舞蹈联合会关于2020年度职业选手注册有关事官的通知              | 2020-01-09 |

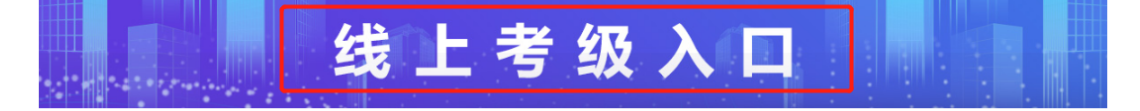

输入培训机构用户名和密码登录。

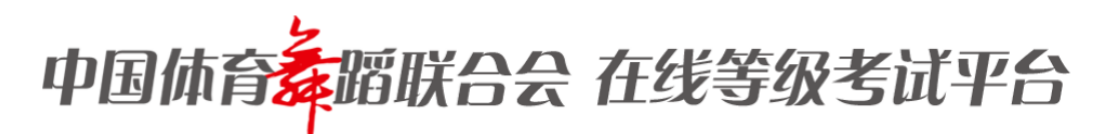

|            | 请输入您的账号 |
|------------|---------|
|            | 请输入您的密码 |
| 中国体育舞蹈联合会  | 登录      |
| 在线考级视频展示平台 |         |

#### 七、在列表中为每位考生上传和提交视频

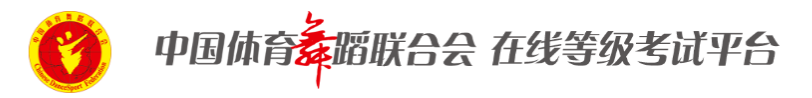

该平台需要在您已经完成正常的等级考试申报,获得准考证之后进行在线视频上传,否则无法使用

| 考试列表 2020-07-2 * 舞 | 神 全部 • 4   | 奪级 全部 ▼ |    | 请扫描或者输入考生 | 的编号后点击确定 确定   |
|--------------------|------------|---------|----|-----------|---------------|
| 考生编号               | 姓名         | 舞种      | 等级 | 提交状态      | 操作            |
| L230               | ₹ <b>1</b> | 拉丁舞     | 一级 | 已提交       | 查看视频 🖸 查看信息 🗔 |

| 🧭 中国体育养品               | 帮联合会 在线等级考试平台                                                                                                    |
|------------------------|----------------------------------------------------------------------------------------------------|
| 该平台需要在您已经完成正常的等级考试     | 式申报,获得准考证之后进行在线视频上传,否则无法使用                                                                                                    |
| 请扫描或者输入考生的编号后点 确定      | 返回                                                                                                    |
|                        | 拉丁舞一级 (舞种: R                                                                                                    |
|                        | ・                                                                                                    |
| 姓名 : 疗<br>性别 : 女       |                                                                                                    |
| 身份证号:230104*******2622 | 拉丁舞一级 (舞种:C)                                                                                                    |
| 编号:L23                 |                                                                                                    |
| 报考类别:拉丁舞一级             | *                                                                                                    |
| 考试时间:2                 |                                                                                                    |
| 考试地址:线上考级              | 上传知师                                                                                                    |
| 所属机构:                  | AND ALL AND ALL AND AL |
| 提交                     |                                                                                                    |

该页面中此考生的所有视频上传完毕后,点"提交"按钮。

注:视频上传后可修改,即可以重复上传。但是点击"提交"按钮后,所有视频将不可修改!

提示:请尽量减少视频重复上传!

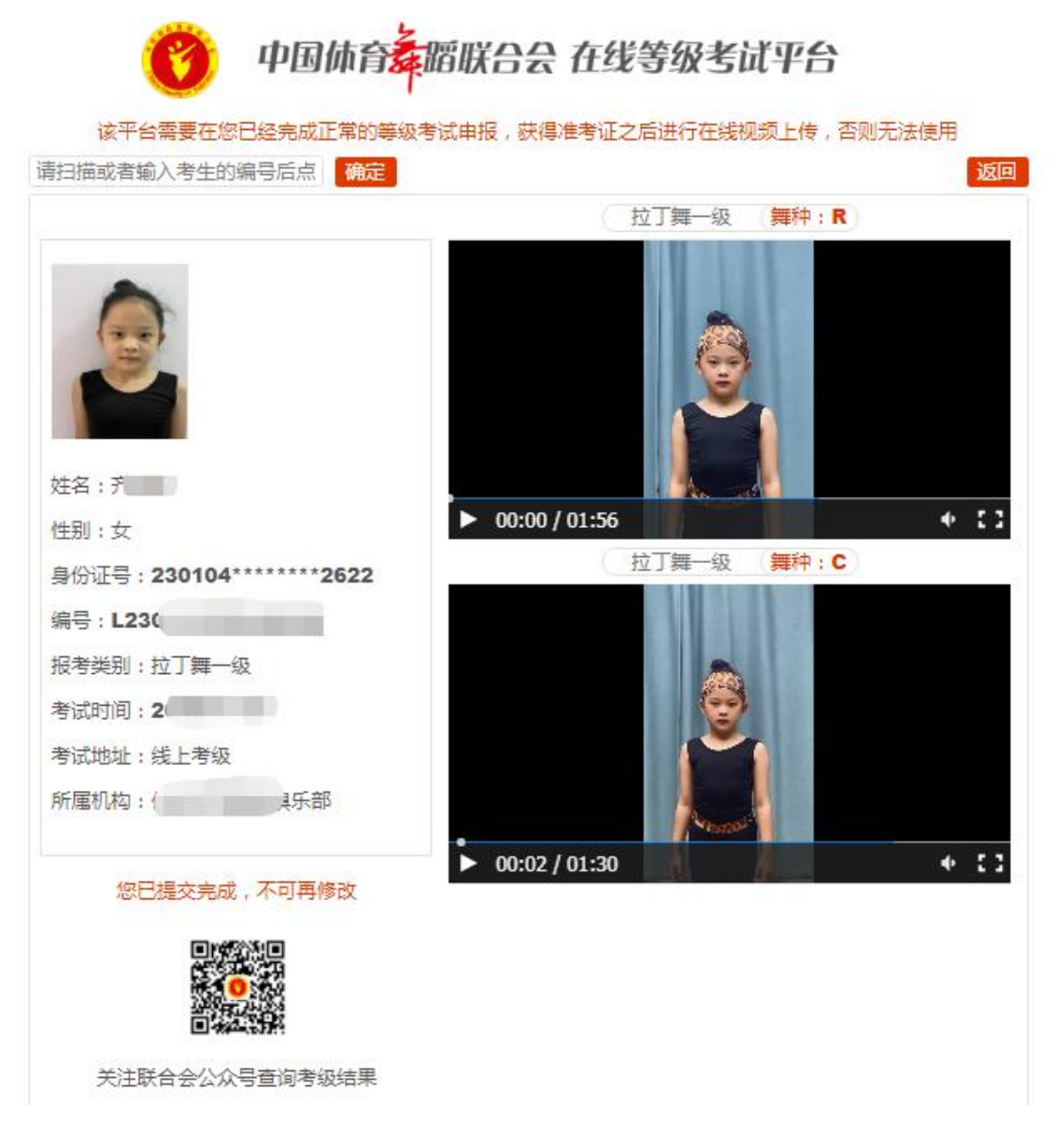

至此,考生信息已经全部提交完成。